# My CRA 에서 Tax Slips 확인하기

How to download Tax slips from MY CRA

### 1. My CRA 로그인 후 첫화면 오른쪽에 Tax information slips (T4 and more) 클릭 1. Log in to MY CRA and click Tax Information Slips

| Government Go<br>of Canada du                                | uvernement<br>Canada                                                                | <u>Français</u>                                                                                                    |
|--------------------------------------------------------------|-------------------------------------------------------------------------------------|----------------------------------------------------------------------------------------------------|
| Canada Revenue Agency<br>My Account                          |                                                                                     | e                                                                                                    |
| NAVIGATION  Overview  Profile                                | <u>Tax returns</u><br>Your <b>2021</b> return was assessed on <b>April 26, 2022</b> | <b>Progress tracker ?</b><br>View the status of files that<br>you have submitted to CRA.                                                                           |
| Tax returns<br>Accounts and payments<br>Benefits and credits | Accounts and payments Income tax balance: <b>\$0.00</b>                             | no files being tracked at<br>this time.                                                                                                    |
| Savings and pension plans                                    | Statement of account                                                                | Tax information slips (T4 and more)                                                                                                    |
| Progress tracker More services                               | Benefits and credits Next expected payment(s)                                       | View your original and amended tax 클릭<br>information slips (T4 and more) issued<br>by an employer, payer, administrator,<br>or Service Canada for up to ten years. |
| CORRESPONDENCE                                               | Date Benefits and credits \$ Amount                                                 |                                                                                                    |

#### 2. Tax year 에 해당연도를 선택하고, information slip 에서 All slips 을 선택하고 View 클릭 2. Choose Tax year and all slips then click View

| Government<br>of Canada                     | Gouvernement<br>du Canada                                                              | <u>Français</u>                                                                                                    |
|---------------------------------------------|----------------------------------------------------------------------------------------|----------------------------------------------------------------------------------------------------|
| Canada Revenue Agency<br>My Account         |                                                                                        | e                                                                                                    |
| < <u>Overview</u>                           |                                                                                        |                                                                                                    |
| Tax inform                                  | nation slips (T4 and mo                                                                |                                                                                                    |
| As of January 16, 202                       | 23                                                                                     | Print/Save                                                                                                    |
| Tax slips are issued<br>by the end of Febru | d by your employer, payer, administrator,<br>uary. My Account can only display the sli | or <u>Service Canada</u> and you should receive most of your slips<br>os we have received and processed as of today's date. |
| For missing or inco                         | orrect slips, contact the issuer of the slip.                                          | Not all tax slips are available on this site at this time.                                                                  |
| Select a tax year a                         | and an information slip to view:                                                       |                                                                                                    |
| ٨                                           | 네 EH                                                                                   | 서태                                                                                                    |

| * <u>Tax year</u> | * Information slip | 신댁 |      |    |
|-------------------|--------------------|----|------|----|
| 2022 ~            | All slips          | ~  | View | 클릭 |

### 3. Open PDF 를 클릭하여 Tax slips 저장 3. Choose Open PDF then download and save

| Government<br>of Canada             | Gouvernement<br>du Canada | Français |
|-------------------------------------|---------------------------|----------|
| Canada Revenue Agency<br>My Account |                           | e        |
| < <u>Overview</u>                   |                           |          |

## Tax information slips (T4 and more)

Print/Save

As of January 16, 2023

Tax slips are issued by your employer, payer, administrator, or <u>Service Canada</u> and you should receive most of your slips by the end of February. My Account can only display the slips we have received and processed as of today's date.

For missing or incorrect slips, contact the issuer of the slip. Not all tax slips are available on this site at this time.

#### Select a tax year and an information slip to view:

| * Tax year<br>2022              | <ul> <li>★ Information slip</li> <li>✓ All slips</li> </ul> |                   | ~               | View              |
|---------------------------------|-------------------------------------------------------------|-------------------|-----------------|-------------------|
| Open PDF 클릭<br>2022 - All slips |                                                             |                   |                 |                   |
| Issuer's name                   |                                                             | Slip type         | Туре            | Date processed    |
| ALBERTA LTD                     |                                                             | T4                | <u>Original</u> | February 21, 2023 |
| Alberta LTD.                    |                                                             | T4                | <u>Original</u> | February 15, 2023 |
| ALBERTA LTD.                    |                                                             | Τ4                | Original        | February 26, 2023 |
| ALBERTA LTD.                    |                                                             | Τ4                | Original        | January 26, 2023  |
|                                 |                                                             | Items per page: 5 | ▼ 1-5           | of6 🔤 🗧 🗲 🗲 🗲     |